1. Перейти по ссылке <u>http://predprof.contest.codeforces.com</u>.

| 0 A https://predprof.contest.codeforces.com/enter?back=%2Fgroup%2FFezzYrGQfR |                                                                      |                                                                                                    | ⊍ ☆ |
|------------------------------------------------------------------------------|----------------------------------------------------------------------|----------------------------------------------------------------------------------------------------|-----|
| CODE FORCES<br>Sponsored by Telegram                                         |                                                                      |                                                                                                    |     |
| СОРЕВНОВАНИЯ                                                                 |                                                                      |                                                                                                    |     |
| Заполните форму, чтобы авторизоваться в систем                               | ie.                                                                  |                                                                                                    |     |
|                                                                              | Войти в Codeforces                                                   |                                                                                                    |     |
|                                                                              | Хэндл/Email                                                          | ppo_*_******                                                                                                    |     |
|                                                                              | Пароль                                                               | •••••                                                                                                    |     |
|                                                                              |                                                                      | Запомнить на месяц                                                                                                    |     |
|                                                                              |                                                                      | Войти                                                                                                    |     |
|                                                                              |                                                                      |                                                                                                    |     |
|                                                                              | Codeforces (c) Сор<br>Соревнован<br>Время на сер<br>Десктопная верси | yright 2010-2020 Михаил Мирзаянов<br>ия по программированию 2.0<br>вере: 03.12.2020 12:41:57 (h3).<br>як, переключиться на <u>мобильную</u> .<br><u>Privacy Policy</u> |     |
|                                                                              |                                                                      | На платформе                                                                                                    |     |
|                                                                              | <b>il</b> c                                                          | CODEFORCES <sup>B</sup>                                                                                                    |     |

- 2. Вести логин и пароль, полученные в личном кабинете ЕСР.
- В списке соревнований выбрать класс, в соответствии с классом обучения, выбрать "Виртуальное участие".

| СОРЕВНОВАНИЯ                                                                  |        |         |                   |                                                                                                |
|-------------------------------------------------------------------------------|--------|---------|-------------------|------------------------------------------------------------------------------------------------|
| оревнования группы 🔚                                                          |        |         |                   |                                                                                                |
| Название                                                                      | Начало | Длит.   |                   |                                                                                                |
| Отборочный этап по информатике (11 класс)<br>Войть э<br>Виртуальное участие » |        | 1:00:00 | Результаты        | Официальное школьное соревнование<br>Россия, Москва, 2020-2021<br>Имеет <u>описание</u>        |
| Отборочный этап по информатике (10 класс)<br>Войти =<br>Виотуальное участие = |        | 1:00:00 | <u>Результаты</u> | Официальное школьное соревнование<br>Россия, Москва, 2020.2021<br>Имеет <u>описание</u>        |
| Отборочный этап по информатике (9 класс)<br>Войти =<br>Виртуальное участие =  |        | 1:00:00 | <u>Результаты</u> | Официяльное школьное соревнование<br>Россия, Москва, 2020-2021<br>Имеет <u>описание</u><br>🔆 🔆 |
| Отборочный этап по информатике (8 класс)<br>Войть »<br>Витиальное участие »   |        | 1:00:00 | <u>Результаты</u> | Официальное школьное соревнование<br>Россия, Москва, 2020-2021<br>Имеет <u>описание</u>        |

4. На странице регистрации на соревнование, поле "Принять участие" оставить по умолчанию, т. е. "как индивидуальный участник". "Время вирт.старта" можно выставить в прошлое, чтобы начать соревнования сразу или оставить по умолчанию.

| ОРЕВНОВАНИЯ                      |                                                                                                    |
|----------------------------------|----------------------------------------------------------------------------------------------------|
| страция для виртуа<br>Борочный З | льного участия<br><b>тап по информатике (10 класс)</b>                                                                                                    |
| Внимание:                        | виртуальное участие                                                                                                    |
| Соглашение об<br>участии:        | Виртуальное соревнование — это способ принять участие в проведшем ранее соревнования в<br>рекиме, максимально близком к официальному участию. Во время виртуального соревнования<br>воспроизводится поведение другк участников. Поддерживается только ICPC и IDI рекимы для<br>виртуальных соревнований (в зависимости от формата официального соревнования). |
|                                  | Если вы раньше видели задачи этого соревнования, виртуальное соревнование не для вас —<br>решайте эти задачи в архиве или в режиме дорешивания.                                                                                                    |
|                                  | Если вы хотите просто дорешать задачи, виртуальное соревнование не для вас — решайте эти<br>задачи в архиве или в режиме дорешивания.                                                                                                    |
|                                  | Запрещается использовать чужой код, читать разборы задач и общаться по содержанию<br>соревнования с кем-либо.                                                                                                    |
|                                  |                                                                                                    |
|                                  |                                                                                                    |
| Принять                          | <ul> <li>как инливилуальный участник</li> </ul>                                                                                                    |
| участие:                         | <ul> <li>в составе команды</li> </ul>                                                                                                    |
| Время вирт.<br>старта:           | 03.12.2020 12:45 (8 vaccess monce UTC +03.00)                                                                                                    |
|                                  | Sanerurthundation us puntyallune consourdaule                                                                                                    |
|                                  | зарегистрироваться на виртуальное соревнование                                                                                                    |

5. Если время старта оставлено по умолчанию, начнется отсчет (не более 5-ти минут) до старта выполнения заданий.

| CODE FORCES<br>Sponsored by Telegram |  |
|--------------------------------------|--|
| СОРЕВНОВАНИЯ                         |  |

## Отборочный этап по информатике (10 класс)

До начала соревнования 00:01:00

Соdeforces (c) Соругідht 2010-2020 Михаил Мирзаянов Соревнования по программированию 2.0 Время на сервере: 03.12.2020 12:43:51 (h3). Десктопная версия, переключиться на <u>мобильную.</u> <u>Privacy Policy</u>

На платформе

6. После этого доступны задачи для решения.

| COPEE   | знования           |            |       |        |                                       |                  |
|---------|--------------------|------------|-------|--------|---------------------------------------|------------------|
| задачи  | отослать мои посы. | ТКИ ЗАПУСК |       |        |                                       |                  |
| Задачи  |                    |            |       |        |                                       |                  |
| N₂      |                    |            | Назв  | ание   |                                       |                  |
| Δ       | Анаграмма          |            |       |        | стандартный ввод/вывод<br>1 с, 256 МБ | 4                |
| B       | <u>Футбол</u>      |            |       |        | стандартный ввод/вывод<br>4 с, 256 МБ | 4                |
| C       | Страна замов       |            |       |        | стандартный ввод/вывод<br>1 с, 256 МБ | 4                |
|         |                    |            |       |        |                                       | <u>Все задач</u> |
| Вопросы | по задачам         |            |       |        |                                       |                  |
| NI-     | Участник           |            | Когда | Вопрос | Ответ                                 |                  |

7. При выборе задачи доступны её условия и вкладка "Отослать" для отправки решения.

| СОРЕВНОВАНИЯ                                                                                           |                                                                                                    |                                        |
|----------------------------------------------------------------------------------------------------|----------------------------------------------------------------------------------------------------|----------------------------------------|
| адачи отослать мои пос                                                                                 | сылки запуск                                                                                                    |                                        |
|                                                                                                    | А. Анаграмма                                                                                                    |                                        |
|                                                                                                    | ограничение по времени на тест: 1 секунда<br>ограничение по памяти на тест: 256 мегабайт<br>ввод: стандартный ввод<br>вывод: стандартный вывод |                                        |
|                                                                                                    |                                                                                                    |                                        |
|                                                                                                    |                                                                                                    |                                        |
| Входные данные                                                                                         |                                                                                                    |                                        |
|                                                                                                    |                                                                                                    |                                        |
|                                                                                                    |                                                                                                    |                                        |
| 0                                                                                                    |                                                                                                    | , <u> </u>                             |
|                                                                                                    |                                                                                                    | ,                                      |
| Зыходные данные                                                                                        |                                                                                                    | ,                                      |
| выходные данные                                                                                        |                                                                                                    | ,                                      |
| Выходные данные                                                                                        |                                                                                                    | , <u> </u>                             |
| Зыходные данные<br>Тримеры<br>входные данные                                                           |                                                                                                    | Сколироват                             |
| Выходные данные<br>Примеры<br>входные данные                                                           |                                                                                                    | Сколироват                             |
| Зыходные данные<br>Тримеры<br>входные данные                                                           |                                                                                                    | Скопироват                             |
| Зыходные данные<br>примеры<br>входные данные                                                           |                                                                                                    | Скопироват                             |
| Выходные данные<br>Примеры<br>Входные данные                                                           |                                                                                                    | Скопироват                             |
| Зыходные данные<br>Тримеры<br>входные данные<br>Выходные данные                                        |                                                                                                    | Скопироват                             |
| Зыходные данные<br>Примеры<br>входные данные<br>И<br>выходные данные                                   |                                                                                                    | Скопироват                             |
| Выходные данные<br>примеры<br>входные данные<br>выходные данные                                        |                                                                                                    | Скопироват<br>Скопироват               |
| Выходные данные<br>примеры<br>входные данные<br>выходные данные                                        |                                                                                                    | Скопироват<br>Скопироват               |
| Выходные данные<br>Тримеры<br>в ходные данные<br>Выходные данные<br>Выходные данные<br>Выходные данные |                                                                                                    | Скопироват                             |
| Выходные данные<br>примеры<br>входные данные<br>выходные данные<br>выходные данные                     |                                                                                                    | Скопироват<br>Скопироват<br>Скопироват |
| Выходные данные<br>примеры<br>входные данные<br>Выходные данные<br>Выходные данные                     |                                                                                                    | Скопироват<br>Скопироват<br>Скопироват |
| Выходные данные<br>примеры<br>в ходные данные<br>выходные данные<br>выходные данные<br>в ходные данные |                                                                                                    | Скопироват                             |

- 8. Во вкладке отослать в поле "Язык" необходимо выбрать язык программирования, на котором предполагается отправлять решение. Вставить исходный код в поле "Исходный код" или добавить файл с кодом с помощью кнопки "Обзор". После добавления кода, нажать кнопку "Отослать".
- 9. Во вкладке "Мои посылки" доступны результаты тестирования решения.